# 在安全管理设备上禁用/启用新GUI标语

#### 目录

<u>简介</u> <u>NGUI背景</u> <u>禁用横幅</u> 重新启用横幅

## 简介

本文档介绍如何在安全管理设备(SMA)上禁用新网络界面的过程。

### NGUI背景

从AsyncOS 12.0开始,SMA设备上**引入了新的Web界面**。通过实施该功能,用户能够在网页顶部 (当他们登录到旧版网络界面时)看到新标语,点击该标语将用户路由到新的网络界面。此处可以 看到横幅的表示:

CISCO M300V CISCO Cloud Content Security Management Virtual Appliance

注意:子命令NGUIBANNER当前仅在SMA上可用,在邮件安全设备(ESA)上不可用。

## 禁用横幅

您必须通过安全外壳(SSH)会话连接到设备。连接后,登录CLI并使用命令**adminaccessconfig**禁用 标语,如下所示:

sma.cisco.com> adminaccessconfig

Select the operation you want to perform:

BANNER - Configure pre-login message (banner) for the appliance administrator login. WELCOME - Configure welcome message (post-login banner) for the appliance administrator login. IPACCESS - Configure IP-based access for appliance administrative interface. CSRF - Configure web UI Cross-Site Request Forgeries protection. NGUIBANNER - Enable/Disable the Next Generation User Interface Banner. XSS - Configure Cross-Site Scripting Attack protection. ENCRYPTCONFIG - Configure encryption of sensitive data in the appliance. HOSTHEADER - Configure option to use host header in HTTP requests. TIMEOUT - Configure GUI and CLI session inactivity timeout. []> nguibanner

The Next Generation User Interface is currently enabled.

Would you like to enable Next Generation User Interface? [Y]N.

sma.cisco.com> commit

提交更改后,GUI上将不显示横幅。

## 重新启用横幅

要重新启用标语,您必须遵循相同的命令链,但是,这次您必须通过键入Y来启用标语,如下所示 :

[]> nguibanner

Next Generation User Interface is currently disabled.

Would you like to enable Next Generation User Interface ? [N]Y

sma.cisco.com> commit